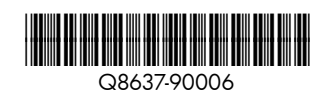

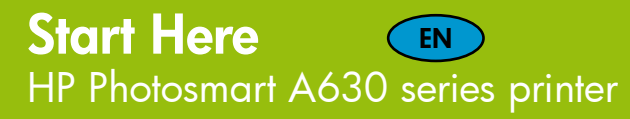

### **Unpack the printer** Remove the packing tape and materials from inside and around the printer, and raise the printer screen. 1. HP Photosmart A630 series 5. HP Advanced Photo paper sampler printer 2. Power supply and adapters 6. Introductory HP 110 Tri-color Inkjet print cartridge. It can 3. Start Here Guide print about 10 photos.\* (this poster) HP replacement cartridges 4. Basics Guide print more than introductory cartridges. \* Actual number of photos printed may vary based on photo media size, images printed, and other factors. On button 2 Plug in the power cord Botón de encendido 1. Connect the adapter plug for your country/region to the power cord Bouton Activer (if necessary). 2. Connect the power cord to the back of the printer. 3. Plug the power cord into a working electrical outlet. 4. Press the **On** button to turn on the printer. 3 Select language and country/region 1. Remove the protective film from the printer screen. 2. Touch the language you want to use on the screen to select it. 3. To confirm the language, touch Yes. 4. Touch your country/region on the screen to select it, and then touch Yes. Install the print cartridge 1. View the animation on the printer screen to learn how to install the print cartridge. Touch Repeat to view the animation again. 2. Open the print cartridge package and pull the pink tab to remove the clear tape 3. Open the output tray. Open the print cartridge door. 4. Insert the print cartridge into the print cartridge cradle with the label facing up and the copper-colored contacts facing the inside of the printer Output tray Print cartridge door 5. Push the print cartridge into the cradle until it snaps into place, and Puerta del cartucho de impresión Bandeja de salida then close the print cartridge door. Bac de sortie Porte d'accès à la cartouche 6. Touch **OK** on the printer screen. d'impression 7. Touch OK again to acknowledge the "Genuine HP print cartridge installed" message. Do not touch or remove the ink nozzles or the copper-colored contacts!

## Desembale la impresora

- A630 series.
- 2. Adaptadores y fuente de alimentación
- (este folleto).

#### Déballez l'imprimante Retirez le ruban adhésif et les matériaux d'emballage qui se trouvent à l'intérieur et autour de l'imprimante et relevez l'écran de l'imprimante. 5. Muestras de papel fotográfico 1. Imprimante Photosmart 5. Echantillon de papier A630 series avanzado de HP. photo avancé HP 2. Bloc d'alimentation 6. Cartouche d'impression 6. Cartucho de introducción et adaptateurs jet d'encre trichromique tricolor HP 110 Inkjet. Puede de démarrage HP 110, imprimir unas diez fotos.\* 3. Guide Commencez permettant d'imprimer Los cartuchos de recambio ici (cette affiche) environ 10 photos.\* de HP imprimen más que 4. Guide d'utilisation Les cartouches de rechange los de introducción. HP ont une capacité plus élevée \* Le nombre réel de photos imprimées varie en fonction du format du support, des images imprimées et d'autres facteurs. Branchez le câble d'alimentation 1. Si nécessaire, branchez l'adaptateur correspondant à votre pays/ région au câble d'alimentation. 2. Connectez le câble d'alimentation à l'arrière de l'imprimante. 3. Branchez le câble d'alimentation à une prise secteur alimentée. 4. Appuyez sur le bouton Activer pour mettre l'imprimante sous tension. Sélectionnez votre langue et votre pays/région 1. Retirez le film de protection de l'écran de l'imprimante. 2. Sélectionnez à l'écran la langue que vous souhaitez utiliser.

# Retire la cinta y el material de embalaje que se encuentre en el interior de la impresora o alrededor de ésta; a continuación, levante la pantalla de la impresora 1. Impresora Photosmart 3. Guía Comience aquí 4. Guía básica. \* El número real de fotografías impresas puede variar en función del tamaño del papel fotográfico, las imágenes impresas y otros factores. Conecte el cable de alimentación 1. Conecte el enchufe del adaptador de su país o región al cable de alimentación si es necesario. 2. Conecte el cable de alimentación a la parte trasera de la impresora. 3. Conecte el cable de alimentación a una toma eléctrica que funcione. 4. Pulse el botón de encendido para encender la impresora. Seleccione el idioma y el país o la región 1. Retire la película protectora de la pantalla de la impresora. 2. Toque en la pantalla el idioma que desee usar para seleccionarlo.

- 3. Para confirmar la selección, toque Sí.
- 4. Toque la región o el país que le corresponda de entre los que aparecen en pantalla para seleccionarlo; seguidamente, toque Sí.

# Instale el cartucho de impresión

- 1. Vea la animación que aparece en la pantalla de la impresora para saber cómo instalar el cartucho de impresión. Toque Repetir para ver de nuevo la animación.
- 2. Abra el embalaje del cartucho de impresión y tire de la pestaña rosa para retirar la cinta transparente.
- 3. Abra la bandeja de salida. Abra la puerta de los cartuchos de impresión.
- 4. Inserte el cartucho de impresión en el soporte de éste con la etiqueta hacia arriba y los contactos de color cobrizo orientados hacia el interior de la impresora.
- 5. Introduzca el cartucho de impresión en su soporte y presione hasta que encaje en su sitio; a continuación, cierre la puerta de los cartuchos de impresión.
- 6. Toque la opción OK en la pantalla de la impresora.
- 7. Toque OK de nuevo para confirmar el mensaje "Cartucho de impresión HP original instalado".

Use HP Advanced Photo paper - especially designed to produce beautiful photos using the inks in your new printer.

No toque ni retire los inyectores de tinta ni los contactos de color cobrizo.

Ne touchez/retirez pas les buses d'encre ni les contacts en cuivre.

(p)

Utilice papel fotográfico avanzado de HP, diseñado especialmente para obtener fotografías de gran calidad con la tinta de su nueva impresora.

# Commencez ici Imprimante HP Photosmart A630 series

# Installez la cartouche d'impression

- 1. Pour savoir comment installer la cartouche d'encre, consultez l'animation sur l'écran de l'imprimante. Appuyez sur Répéter pour revoir l'animation.
- 2. Ouvrez l'emballage de la cartouche d'impression et tirez sur la languette rose pour retirer la bande adhésive.
- 3. Ouvrez le bac de sortie. Ouvrez la porte d'accès à la cartouche d'impression.
- 4. Insérez la cartouche d'impression dans le support de cartouche, avec l'étiquette orientée vers le haut et les contacts en cuivre vers l'intérieur de l'imprimante.
- 5. Appuyez sur la cartouche dans le support jusqu'à ce qu'elle s'enclenche dans son emplacement, puis fermez la porte d'accès à la cartouche d'impression.
- 6. Appuyez sur OK sur l'écran de l'imprimante.
- 7. Appuyez à nouveau sur **OK** pour confirmer le message indiquant que la cartouche d'impression HP a bien été installée.

Utilisez du papier photo avancé HP, spécialement conçu pour obtenir des photos superbes avec les encres de votre nouvelle imprimante.

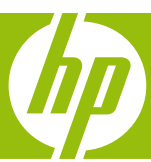

- 3. Pour confirmer, appuyez sur Oui.
- 4. Sélectionnez à l'écran votre pays/région, puis appuyez sur Oui.

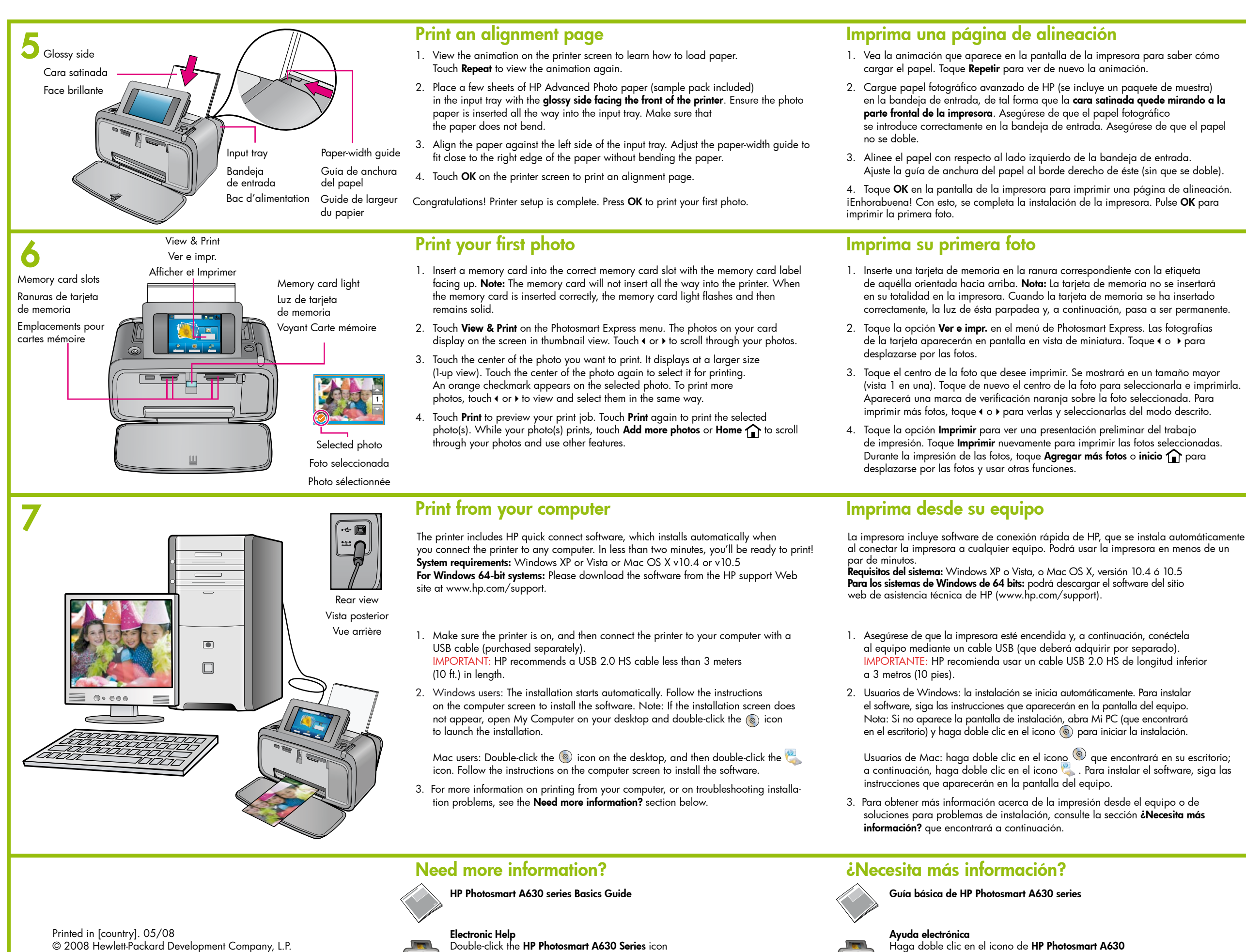

Printed in [country]. 05/08 © 2008 Hewlett-Packard Development Company, L.P.

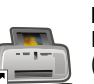

(placed on your desktop after you installed the software) and then double-click Photosmart Help.

www.hp.com/support Comprehensive User Guide available online.

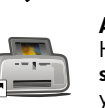

Haga doble clic en el icono de HP Photosmart A630 series (que encontrará en el escritorio tras instalar el software) y, seguidamente, haga doble clic en la **ayuda de Photosmart**.

www.hp.com/support Encontrará una quía del usuario completa en línea.

Go to www.register.hp.com to register your product and receive free driver notices, faster technical support, and personalized newsletters.

Visite www.register.hp.com para registrar su producto y obtener avisos de controladores gratuitos, una asistencia técnica más rápida y boletines informativos personalizados.

Imprimez une page d'alignement

- 1. Pour savoir comment charger du papier, consultez l'animation sur l'écran de l'imprimante. Appuyez sur Répéter pour revoir l'animation.
- 2. Placez quelques feuilles de papier photo avancé HP (échantillons inclus) dans le bac d'alimentation, face brillante orientée vers l'avant de l'imprimante. Disposez le papier photo bien au fond du bac d'alimentation. Vérifiez qu'il ne se recourbe pas.
- 3. Alignez le papier sur le côté gauche du bac d'alimentation. Faites glisser le guide de largeur vers le bord droit du papier, sans que celui-ci se plie.
- 4. Appuyez sur OK sur l'écran de l'imprimante pour imprimer une page d'alignement.

Félicitations ! La configuration de l'imprimante est terminée. Appuyez sur **OK** pour imprimer votre première photo.

## Imprimez votre première photo

- 1. Insérez une carte mémoire dans l'emplacement adéquat, avec l'étiquette vers le haut. **Remarque :** La carte mémoire ne s'insère pas intégralement dans l'imprimante. Lorsqu'elle est insérée correctement, le voyant Carte mémoire de l'imprimante clignote, puis devient fixe.
- 2. Appuyez sur Aff. et impr dans le menu Photosmart Express. Les photos stockées dans votre carte s'affichent à l'écran en mode vignette. Appuyez sur ↓ ou sur ▶ pour faire défiler les photos.
- 3. Appuyez au milieu de la photo à imprimer. Elle s'affiche alors agrandie. Appuyez à nouveau au milieu de la photo pour la sélectionner pour impression. Une coche orange apparaît sur la photo sélectionnée. Pour imprimer d'autres photos, appuyez sur ( ou sur ) , afin de les afficher et de les sélectionner de la même façon.
- 4. Appuyez sur Imprimer pour afficher l'aperçu de l'impression. Appuyez à nouveau sur Imprimer pour **imprime**r la ou les photo(s) sélectionnée(s). Pendant que vos photos s'impriment, appuyez sur Ajouter des photos ou sur Accueil 🏠 pour faire défiler les photos et utiliser d'autres fonctionnalités

## Imprimez à partir de votre ordinateur

L'imprimante comprend un logiciel de connexion rapide HP qui s'installe automatiquement lorsque vous connectez l'imprimante à n'importe quel ordinateur. En moins de deux minutes, vous serez fin prêt à imprimer ! **Conditions système requises :** Windows XP ou Vista ou Mac OS X v10.4 ou v10.5 **Pour les systèmes Windows 64 bits :** Veuillez télécharger le logiciel à partir du site Web de support HP : www.hp.com/support.

- 1. Vérifiez que l'imprimante est sous tension, puis connectez-la à votre ordinateur à l'aide d'un câble USB (non fourni). IMPORTANT : HP recommande d'utiliser un câble HS USB 2.0 d'une longueur inférieure à 3 mètres
- 2. Utilisateurs Windows : L'installation démarre automatiquement. Suivez les instructions à l'écran pour installer le logiciel. Remarque : Si l'écran d'installation n'apparaît pas, ouvrez Poste de travail sur votre bureau et double-cliquez sur l'icône (o) pour lancer l'installation.

Utilisateurs Mac : double-cliquez sur l'icône sur le bureau 🍥 , puis double-cliquez sur l'icône 🖳. Suivez les instructions à l'écran pour installer le logiciel.

3. Pour plus d'informations sur l'impression à partir de votre ordinateur ou sur le dépannage des problèmes d'installation, voir la section Besoin de plus d'informations ? ci-dessous.

## **Besoin de plus d'informations ?**

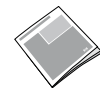

HP Photosmart A630 series Basics Guide

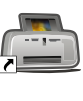

## Aide électronique

Double-cliquez sur l'icône de l'imprimante HP Photosmart A630 Series (placée sur votre bureau après installation du logiciel), puis double-cliquez sur Aide Photosmart.

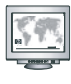

www.hp.com/support

Comprehensive User Guide (Guide d'utilisateur complet) disponible en ligne.

Rendez-vous sur le site www.register.hp.com pour enregistrer votre produit et recevoir gratuitement les avis de disponibilité des pilotes, une assistance technique plus rapide et des lettres d'information personnalisées.

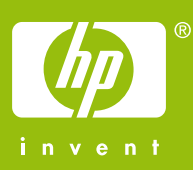